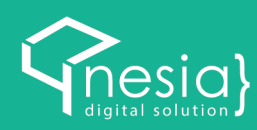

# BUKU PANDUAN

Sistem Akademik Universitas Islam Negeri Antasari

Sebagai Mahasiswa

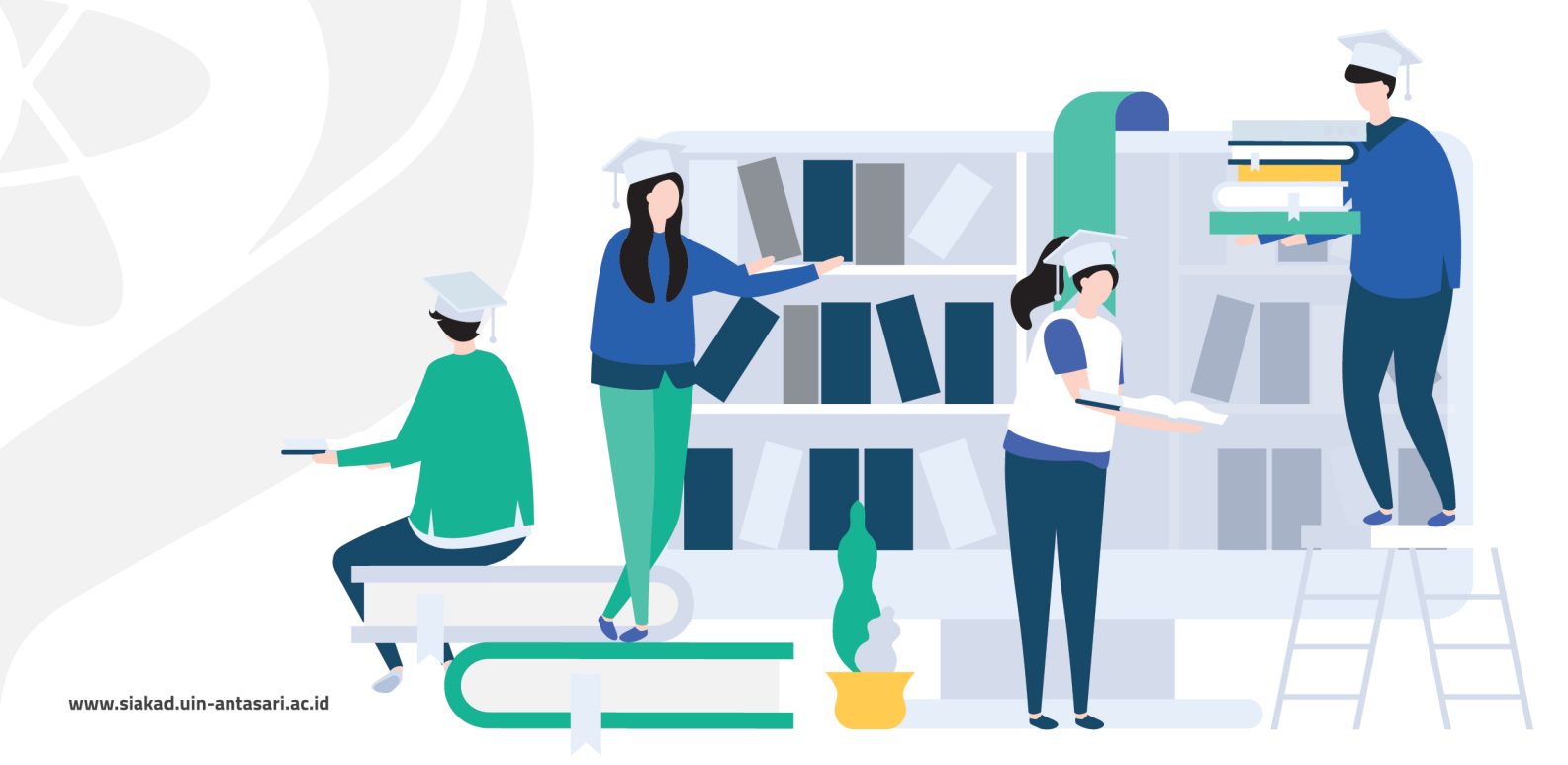

SIAKAD UIN adalah sistem informasi akademik yang dikembangkan oleh UIN Antasari Banjarmasih, dalam hal ini dilaksanakan oleh Pusat Teknologi Informasi dan Pangkalan Data (PUSTIPD) sebagai leading sector-nya. Sistem ini sudah meliputi alur pendaftaran mahasiswa baru, aktifitas perkuliahan, beasiswa,sampai dengan wisuda.

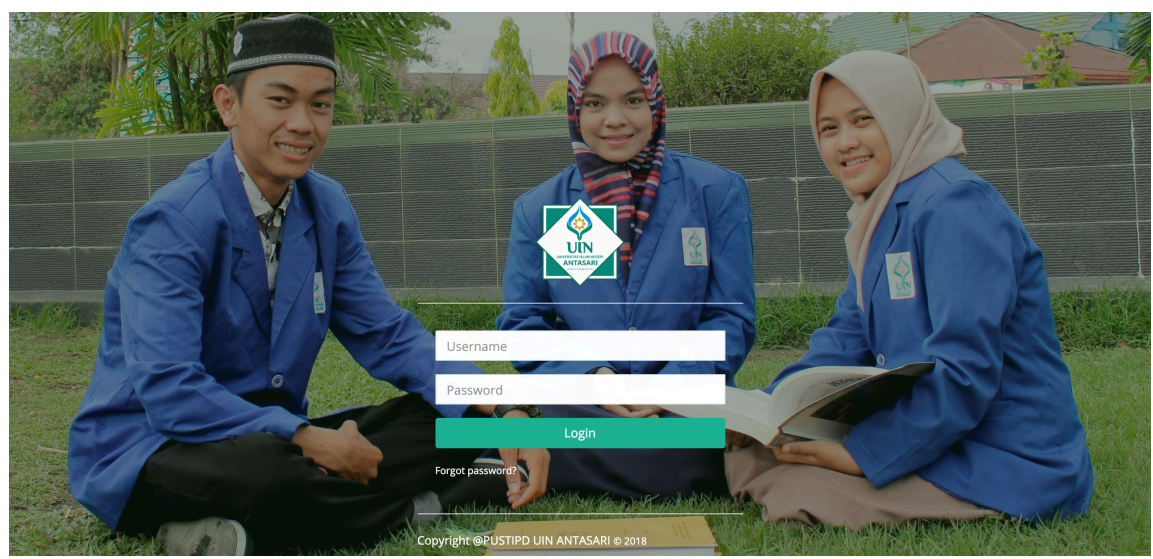

Halaman Login SIAKAD dapat diakses di alamat http://siakad.uin-antasari.ac.id .

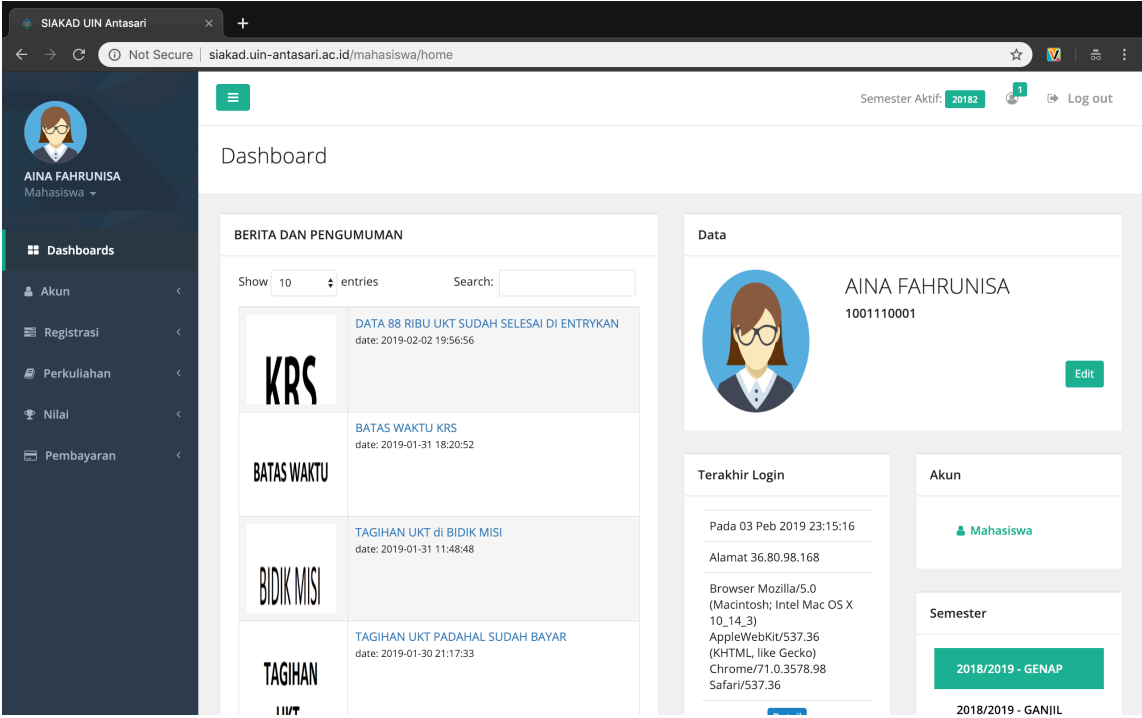

Halaman Dashboard Mahasiswa berisi informasi dan navigasi untuk mahasiswa.

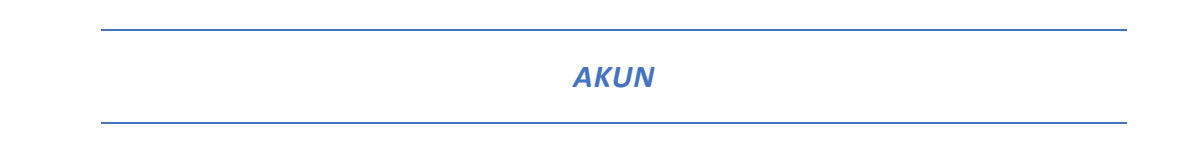

#### 1. EDIT PROFIL

Mahasiswa dapat melengkapi, mengubah data akademik, data pribadi, data orang tua, data Pendidikan, data akun dan melihat data prestasinya seperti pada gambar di bawah ini.

| MIYANI<br>Mahasiswa 👻                         |   | Edit Profil M | Edit Profil Mahasiswa |                           |                 |           |                  |         |  |  |  |
|-----------------------------------------------|---|---------------|-----------------------|---------------------------|-----------------|-----------|------------------|---------|--|--|--|
| Dashboards                                    |   |               |                       |                           |                 |           |                  |         |  |  |  |
| 🛔 Akun                                        | ~ | Form          |                       |                           |                 |           |                  |         |  |  |  |
| Edit Profil<br>Ubah Password<br>Riwayat Login |   | Data Akademik | Data Priba            | adi Data Orang Tua / Wali | Data Pendidikan | Data Akun | Data Prestasi    |         |  |  |  |
| 🗃 Registrasi                                  | < | Program       | Studi:                | S1 - PERBANDINGAN MAZHAB  | ÷               | Foto:     | <b>∑</b> foto_pr | ofil    |  |  |  |
| 🛢 Perkuliahan                                 | < | Tahun M       | asuk :                | 2015                      | Å               |           | 🖸 Gan            | ti Foto |  |  |  |
| 🖤 Nilai                                       | < |               | NIM:                  | 0701127892                |                 |           |                  |         |  |  |  |
| 🚍 Pembayaran                                  | < |               | Nama:                 | MIYANI                    |                 |           |                  |         |  |  |  |
|                                               |   |               | Kelas:                | -Pilih Kelas-             | ÷               |           |                  |         |  |  |  |
|                                               |   | Jenis Ke      | lamin:                | Perempuan                 | ÷               |           |                  |         |  |  |  |
|                                               |   | Tempat        | Lahir:                | DARUSSALAM                |                 |           |                  |         |  |  |  |
|                                               |   | Tanggal       | Lahir:                | 00/00/0000                |                 |           |                  |         |  |  |  |
|                                               |   |               |                       |                           |                 |           |                  |         |  |  |  |

Setiap setelah melakukan perubahan data, untuk menyimpan nya perlu dilakukan klik pada tombol aksi simpan.

| <b>MIYANI</b><br>Mahasiswa <del>v</del>              | Edit Profil Mahasiswa                                                                    |
|------------------------------------------------------|------------------------------------------------------------------------------------------|
| Dashboards                                           |                                                                                          |
| 🛔 Akun 🗸 🗸                                           | Form                                                                                     |
| <b>Edit Profil</b><br>Ubah Password<br>Riwayat Login | Data Akademik Data Pribadi Data Orang Tua / Wali Data Pendidikan Data Akun Data Prestasi |
| E Registrasi <                                       | Data Akun Username : miyani01                                                            |
| 🛢 Perkuliahan <                                      |                                                                                          |
| ¶ Nilai <                                            | 🖺 Simpan 🖌 🗲 Kembali                                                                     |
| 🚍 Pembayaran 🛛 🗧 <                                   |                                                                                          |

#### 2. UBAH PASSWORD

Untuk mengubah password akun dilakukan pada modul akun  $\rightarrow$  ubah password, diperlukan mengisi form password sekarang untuk mem verifikasi kepemilkan akun, dan mengisi password baru yang akan digunakan seperti pada gambar dibawah, dan setelah itu untuk menyimpannya klik tombol update

| <b>MIYANI</b><br>Mahasiswa <del>-</del>                                                     | Ubah Password                                                                |
|---------------------------------------------------------------------------------------------|------------------------------------------------------------------------------|
| Dashboards                                                                                  |                                                                              |
| 🛔 Akun 🗸 🗸                                                                                  | Form                                                                         |
| Edit Profil<br>Ubah Password<br>Riwayat Login<br>Registrasi <<br>Perkuliahan <<br>Y Nilai < | Password Sekarang: Password Baru: Ulangi Password: Ulungi Password: UDupdate |
| E Pembayaran <                                                                              |                                                                              |
|                                                                                             | Convergent PLISTIPD LIIN ANTASARI © 2018                                     |

#### 3. **RIWAYAT LOGIN**

Fitur riwayat login ini berfungsi untuk melihat aktivitas login beserta jenis perangkat yang digunakan, ini bermanfaat untuk mengamankan akun anda.

| Mahasiswa 👻             |   | Data<br>This is | a Riwayat I            | ₋ogin        |                                                                                                    |         |
|-------------------------|---|-----------------|------------------------|--------------|----------------------------------------------------------------------------------------------------|---------|
| Dashboards              |   |                 |                        |              |                                                                                                    |         |
| 🛎 Akun                  | ~ | Show            | 10 💠 entri             | 25           | Search:                                                                                                    |         |
| Edit Profil             |   | No              | Tanggal                | IP           | Browser                                                                                                    | Status  |
| Ubah Password           |   |                 | Login 4                | Address 🕸    | 11                                                                                                    | ļ†.     |
| Riwayat Login           |   | 1               | 2019-02-02<br>05:12:28 | undefined    | Mozilla/5.0 (Macintosh; Intel Mac OS X 10_14_3) AppleWebKit/537.36 (KHTML, like Gecko)<br>Chrome/71.0.3578.98 Safari/537.36 | SUCCESS |
| Registrasi              | < | 2               | 2019-02-02<br>05:12:22 | undefined    | Mozilla/5.0 (Macintosh; Intel Mac OS X 10_14_3) AppleWebKit/537.36 (KHTML, like Gecko)<br>Chrome/71.0.3578.98 Safari/537.36 | FAILED  |
| Perkuliahan Perkuliahan | < | 3               | 2019-02-02<br>05:12:16 | undefined    | Mozilla/5.0 (Macintosh; Intel Mac OS X 10_14_3) AppleWebKit/537.36 (KHTML, like Gecko)<br>Chrome/71.0.3578.98 Safari/537.36 | FAILED  |
| 🗖 Pembayaran            | < | 4               | 2019-01-30<br>14:55:13 | undefined    | Mozilla/5.0 (Macintosh; Intel Mac OS X 10_14_3) AppleWebKit/537.36 (KHTML, like Gecko)<br>Chrome/71.0.3578.98 Safari/537.36 | FAILED  |
|                         |   | 5               | 2019-01-30<br>14:43:54 | undefined    | Mozilla/5.0 (Macintosh; Intel Mac OS X 10_14_3) AppleWebKit/537.36 (KHTML, like Gecko)<br>Chrome/71.0.3578.98 Safari/537.36 | SUCCESS |
|                         |   | 6               | 2019-01-30<br>14:41:44 | undefined    | Mozilla/5.0 (Macintosh; Intel Mac OS X 10_13_6) AppleWebKit/537.36 (KHTML, like Gecko)<br>Chrome/71.0.3578.98 Safari/537.36 | SUCCESS |
|                         |   | 7               | 2019-01-29<br>10:24:26 | 36.72.199.24 | Mozilla/5.0 (Macintosh; Intel Mac OS X 10_14_2) AppleWebKit/537.36 (KHTML, like Gecko)<br>Chrome/71.0.3578.98 Safari/537.36 | SUCCESS |

#### REGISTRASI

#### **1. REGISTRASI MATA KULIAH**

Fungsi KRS untuk registrasi mata kuliah akan bisa digunakan pada jadwal yang telah di tentukan oleh kampus diawal semester. Sebelum dapat melakukan registrasi matakuliah, mahasiswa wajib melakukan pembayaran SPP.

Seperti pada gambar dibawah saat waktu registrasi mata kuliah telah di aktifkan oleh kampus, dan mahasiswa telah melakukan pembayaran. Matakuliah dapat dipilih berdasarkan kelas mata kuliah yang diadakan dari prodi masing-masing. Lakukan konsultasi atau perwalian dengan dosen Penasihat Akademik / dosen wali anda sebelum mengajukan KRS.

|                       | Reg                                                                                                    | gistr              | asi Mata                | a Kuliah                    |     |              |         |     |        |      |             |                      |               |          |        |
|-----------------------|----------------------------------------------------------------------------------------------------|--------------------|-------------------------|-----------------------------|-----|--------------|---------|-----|--------|------|-------------|----------------------|---------------|----------|--------|
| Dashboards            | Keter                                                                                                    | angar              | n Mata Kuliah           | ::                          |     |              |         |     |        |      |             |                      |               |          |        |
| 🖁 Akun                | < 💛 Ma                                                                                                    | ta Kuli            | ah Universitas          | 5                           |     |              |         |     |        |      |             |                      |               |          |        |
| 🛢 Registrasi 🗸 🗸      | • Ma                                                                                                    | ta Kuli<br>ta Kuli | ah Fakultas<br>ah Prodi |                             |     |              |         |     |        |      |             |                      |               |          |        |
| KRS                   | ~                                                                                                    | ca ream            | anniou                  |                             |     |              |         |     |        |      |             |                      |               |          |        |
| Registrasi Mata Kulia | ah                                                                                                    |                    |                         |                             |     |              |         |     |        |      |             |                      |               |          |        |
| Arsip KRS             | Т                                                                                                    | ingkat             | Ting                    | kat II Tingkat III          |     | Fingkat      | IV      |     |        | Mata | Kuliah yang | Dipilih              |               |          |        |
| Pengajuan Cuti        |                                                                                                    | No                 | Kode 着                  | Mata Kuliah 🕈               | ckc | Kolas        | Pilib   |     |        | No   | Kode        | Mata Kuliah          | SKS           | Kelas    | Pilil  |
| 🛚 Perkuliahan         | < Contract of the second second second second second second second second second second second second second se | \$                 | Noue V                  | Mata Kunan +                | \$  | ¢            | ÷       |     |        | 1    | UIN18007    | BAHASA ARAB          | 0             | PMZ-18-A |        |
|                       |                                                                                                    | 1                  | PMZ18218                | USHUL FIKIH                 | 2   | PMZ-         |         | 1   |        | 2    | UIN18004    | ILMU ALAMIAH DASAR   | 2             | PMZ-18-A |        |
| ° Nilai ·             | c .                                                                                                    | 2                  | PM718219                | PERBANDINGAN                | з   | PM7-         |         |     |        | 3    | UIN18005    | BAHASA INDONESIA     | 2             | PMZ-18-A |        |
| Pembayaran ·          | <                                                                                                    | -                  | THEFT                   | HUKUM KEWARISAN             | 5   | 17-A         |         |     |        | 4    | UIN18006    | BAHASA INGGRIS       | 0             | PMZ-18-A |        |
|                       |                                                                                                    | 3                  | FSY18005                | FIKIH MUAMALAH              | 2   | PMZ-<br>17-A |         |     |        | 5    | PMZ18201    | FILSAFAT HUKUM ISLAM | 2             | PMZ-18-A |        |
|                       |                                                                                                    | 4                  | FSY18010                | KETERAMPILAN<br>IBADAH      | 3   | PMZ-<br>17-A |         |     |        | Tota | II SKS :    | 3                    | 6<br>(embalik | an Libat | Ladwa  |
|                       |                                                                                                    | 5                  | FSY18013                | METODE PENELITIAN           | 2   | PMZ-         |         |     |        |      |             |                      | (CHIOUIII)    |          | Juciwe |
|                       |                                                                                                    | 9                  | PMZ18216                | STUDI NASKAH<br>HUKUM ISLAM | 2   | РМZ-<br>17-А |         |     |        |      |             |                      |               |          |        |
|                       |                                                                                                    | 10                 | PMZ18217                | HADIS AHKAM                 | 2   | PMZ-<br>17-A |         |     |        |      |             |                      |               |          |        |
|                       |                                                                                                    |                    |                         |                             | Γ   | Tamba        | ıhkan » | 2   |        |      |             |                      |               |          |        |
|                       |                                                                                                    |                    |                         |                             | -   |              |         |     |        |      |             |                      |               |          |        |
|                       |                                                                                                    |                    |                         |                             |     |              | Ľ       | Ajl | KAN KI | RS   | 4           |                      |               |          |        |
|                       | Copyr                                                                                                    | <b>ight</b> Pl     | USTIPD UIN AI           | NTASARI © 2018              |     |              |         |     |        |      |             |                      |               |          |        |

#### LANGKAH-LANGKAH MELAKUKAN KRS

- 1. Centang kelas mata kuliah yang akan di ambil/pelajari pada semester ini.
- Klik tombol tambahkan untuk memasukkannya pada tabel mata kuliah yang akan di ajukan.
- Lihat Jadwal kuliah dengan klik tombol untuk melihat jadwal sehingga terhindar dari jadwal kuliah bentrok, klik tombol kembalikan untuk mengganti dengan mata kuliah lain.
- 4. Klik tombol Ajukan KRS untuk menyelesaikan proses registrasi mata kuliah
- 5. Setelah mengajukan KRS, tunggulah sampai KRS disetujui oleh dosen.

# 2. ARSIP KRS

Fitur arsip kartu rencana studi ini berfungsi untuk melihat semua KRS semester sebelumnya, sehingga dapat dilihat mata kuliah yang telah diambil seperti pada gambar dibawah ini.

| ✓ 2018/2019 GENAP                                                                                                    |                                                      |                                                                                  |                                                                                                    |                            |                                                                                   |  |
|----------------------------------------------------------------------------------------------------|------------------------------------------------------|----------------------------------------------------------------------------------|----------------------------------------------------------------------------------------------------|----------------------------|-----------------------------------------------------------------------------------|--|
| 2018/2019 GANJIL                                                                                                    |                                                      |                                                                                  |                                                                                                    |                            |                                                                                   |  |
| 2019/2020 GANJIL                                                                                                    |                                                      |                                                                                  |                                                                                                    |                            |                                                                                   |  |
|                                                                                                    |                                                      |                                                                                  |                                                                                                    |                            |                                                                                   |  |
|                                                                                                    | -                                                    |                                                                                  |                                                                                                    |                            |                                                                                   |  |
|                                                                                                    |                                                      |                                                                                  |                                                                                                    |                            |                                                                                   |  |
|                                                                                                    |                                                      | cin Kartu Bonca                                                                  | 22                                                                                                 |                            |                                                                                   |  |
|                                                                                                    | lists Ar                                             |                                                                                  |                                                                                                    |                            |                                                                                   |  |
|                                                                                                    | Data Ar<br>Studi                                     | sip kaitu kerica                                                                 | lld                                                                                                |                            |                                                                                   |  |
| anasiswa ▼                                                                                                    | Data Ar<br>Studi                                     | sip kaitu kerica                                                                 | lid                                                                                                |                            |                                                                                   |  |
| anasiswa 👻                                                                                                    | Data Ar<br>Studi                                     | sip kartu kerica                                                                 | IId                                                                                                |                            |                                                                                   |  |
| anasiswa ¥<br>E Dashboards<br>Akun <                                                                                    | Data Ar<br>Studi<br>Filter Sem                       | ester:                                                                           | па                                                                                                 |                            |                                                                                   |  |
| t Dashboards<br>Akun <<br>≅ Registrasi ∽                                                                                | Data Ar<br>Studi<br>Filter Sem                       | nester:<br>19 GENAP                                                              | 114                                                                                                |                            |                                                                                   |  |
| t Dashboards<br>Akun <<br>≅ Registrasi ~<br>KRS ~                                                                       | Data Ar<br>Studi<br>Filter Sem                       | nester:<br>19 GENAP \$                                                           | 114                                                                                                |                            |                                                                                   |  |
| aliasiswa •<br>kun <<br>Registrasi •<br>KRS •<br>Registrasi Mata Kuliah                                                 | Filter Sem                                           | nester:<br>19 GENAP \$                                                           | l I d<br>Mata Kuliah                                                                               | к                          | Kelas                                                                             |  |
| aliasiswa ♥<br>Akun <<br>E Registrasi ♥<br>KRS ♥<br>Registrasi Mata Kuliah<br>Arsip KRS                                 | Data Ar<br>Studi<br>Filter Sem<br>2018/20<br>No<br>1 | Note UN18007                                                                     | Mata Kuliah<br>BAHASA ARAB                                                                         | <b>к</b><br>0              | Kelas<br>PMZ-18-A                                                                 |  |
| aliasiswa ♥<br>Akun <<br>E Registrasi ♥<br>KRS ♥<br>Registrasi Mata Kuliah<br>Arsip KRS<br>Pengajuan Cuti               | Filter Sem<br>2018/20<br>No<br>1<br>2                | Kode         UIN18007           UIN18004         UIN18004                        | Mata Kuliah<br>BAHASA ARAB<br>ILMU ALAMIAH DASAR                                                   | к<br>0<br>2                | Kelas<br>PMZ-18-A<br>PMZ-18-A                                                     |  |
| aliasiswa ♥<br>Akun <<br>E Registrasi ♥<br>KRS ♥<br>Registrasi Mata Kuliah<br>Arsip KRS<br>Pengajuan Cuti               | Filter Sem<br>2018/20<br>No<br>1<br>2<br>3           | Kode         UIN18007           UIN18005         UIN18005                        | Mata Kuliah<br>BAHASA ARAB<br>ILMU ALAMIAH DASAR<br>BAHASA INDONESIA                               | к<br>0<br>2<br>2           | Kelas           PMZ-18-A           PMZ-18-A           PMZ-18-A                    |  |
| altasiswa ♥<br>altasiswa ♥<br>Akun <<br>kRs ♥<br>Registrasi Mata Kuliah<br>Arsip KRS<br>Pengajuan Cuti<br>Perkuliahan < | Filter Sem<br>2018/20<br>No<br>1<br>2<br>3<br>4      | Kode           UIN18007           UIN18004           UIN18005           UIN18006 | Mata Kuliah       BAHASA ARAB       ILMU ALAMIAH DASAR       BAHASA INDONESIA       BAHASA INGGRIS | к<br>0<br>2<br>2<br>2<br>0 | Kelas           PMZ-18-A           PMZ-18-A           PMZ-18-A           PMZ-18-A |  |

PANDUAN SIAKAD MAHASISWA

# PERKULIAHAN

# 1. KEHADIRAN

Pada menu **perkuliahan** → **kehadiran** mahasiswa dapat melihat kehadiran pada semua kelas mata kuliah pada semester aktif seperti pada gambar dibawah

| <b>MIYANI</b><br>Mahasiswa <del>~</del> |   | Kehadiran Mahasiswa |          |                      |          |            |           |        |  |  |
|-----------------------------------------|---|---------------------|----------|----------------------|----------|------------|-----------|--------|--|--|
| Dashboards                              |   |                     |          |                      |          |            |           |        |  |  |
| 🛔 Akun                                  | < | Tabe                | Tabel    |                      |          |            |           |        |  |  |
| 🕿 Registrasi                            | < | No                  | Kode     | Mata Kuliah          | Kelas    | Persentase | Pertemuan | Action |  |  |
| 🗐 Perkuliahan                           | ~ | 1                   | UIN18005 | BAHASA INDONESIA     | PMZ-18-A | 80%        | 4/5       |        |  |  |
| Kehadiran                               |   | 2                   | UIN18004 | ILMU ALAMIAH DASAR   | PMZ-18-A | 0%         | 0/0       |        |  |  |
| 🝷 Nilai                                 | < | 3                   | UIN18007 | BAHASA ARAB          | PMZ-18-A | 0%         | 0/0       | Q      |  |  |
| 🚍 Pembayaran                            | < | 4                   | UIN18006 | BAHASA INGGRIS       | PMZ-18-A | 0%         | 0/0       | Q      |  |  |
|                                         |   | 5                   | PMZ18201 | FILSAFAT HUKUM ISLAM | PMZ-18-A | 0%         | 0/0       | Q      |  |  |
|                                         |   |                     |          |                      |          |            |           |        |  |  |

Klik tombol aksi untuk melihat detail kehadiran anda seperti pada gambar dibawah

|           |        | E<br>Keha | dira |           | Deta                                        | ail Kehadiran                     |             |        |
|-----------|--------|-----------|------|-----------|---------------------------------------------|-----------------------------------|-------------|--------|
|           |        |           |      | Pertemuan | Tanggal                                     | Topik                             | Jenis       | Status |
|           | <<br>< | Tabe      | 2    | 1         | Kamis, 10 Januari<br>2019<br>10:00 - 12:00  | Perkenalan dan<br>Kontrak Belajar | PERKULIAHAN | Hadir  |
| kuliahan  | ~      | No        | Koc  | 2         | Jumat, 1 Pebruari<br>2019                   | Materi 1 Tata Bahasa              | PERKULIAHAN | Alpha  |
| Kehadiran |        | 2         | UIN  |           | 16:00 - 18:00                               |                                   |             |        |
|           | <      | 3         | UIN  | 3         | Jumat, 8 Pebruari<br>2019<br>16:00 - 18:00  | Persentasi Kelompok 1             | PERKULIAHAN | Hadir  |
|           | <      | 4         | UIN  | 4         | Jumat, 15                                   | Quiz                              | PERKULIAHAN | Hadir  |
|           |        | 5         | PM   |           | Pebruari 2019<br>16:00 - 18:00              |                                   |             |        |
|           |        |           |      | 5         | Jumat, 22<br>Pebruari 2019<br>16:00 - 18:00 | UTS                               | UTS         | Hadir  |

NILAI

# **1. LIHAT NILAI**

Kartu Hasil Studi berisi informasi nilai untuk semua semester atau semester tertentu yang bisa di sortir atau di cari.

| MUHAMMAD FERRY<br>HIDAYAT<br>Mahasiswa 👻 |   | Nilai N              | /lahas        | iswa                                                    |                       |           |                        |                    |                   |  |  |  |
|------------------------------------------|---|----------------------|---------------|---------------------------------------------------------|-----------------------|-----------|------------------------|--------------------|-------------------|--|--|--|
| Dashboards                               |   | NIM<br>Nama<br>Progr | a<br>am Studi | : 180105030646<br>: MUHAMMAD FER<br>: S1 - ASURANSI SY, | RY HIDAYAT<br>ARIAH   |           |                        |                    |                   |  |  |  |
| 🛎 Akun                                   | < | IPK<br>SKS T         | otal          | : <b>3.04</b><br>: 12                                   |                       |           |                        |                    |                   |  |  |  |
| 📰 Registrasi                             | < |                      |               |                                                         |                       |           |                        |                    |                   |  |  |  |
| ┛ Perkuliahan                            | < |                      |               |                                                         |                       |           |                        |                    |                   |  |  |  |
| 🕈 Nilai                                  | ~ | Semester             |               |                                                         |                       |           |                        |                    |                   |  |  |  |
| - кнз                                    | ~ | SEMUA                |               |                                                         | *                     |           |                        |                    |                   |  |  |  |
| Lihat Nilai                              |   | Show 10              | <b>\$</b> 6   | entries                                                 |                       |           |                        | Search:            |                   |  |  |  |
| Cetak KHS                                |   |                      |               |                                                         |                       | Search.   |                        |                    |                   |  |  |  |
|                                          |   |                      | No<br>↓≞      | Kode Matkul<br>↓↑                                       | Nama Matkul           | sks<br>↓↑ | Periode<br>Akademik ↓↑ | Indeks Nilai<br>↓↑ | Nilai<br>Angka ↓î |  |  |  |
| 📰 Pembayaran                             | < | ٢                    | 1             | FEB18110                                                | ILMU TAUHID           | 2         | 20181                  | A                  | 3.75              |  |  |  |
|                                          |   | ٢                    | 2             | FEB18111                                                | AKHLAK TASAWUF        | 2         | 20181                  | nul                | 0                 |  |  |  |
|                                          |   | ٢                    | 3             | UIN18003                                                | PENGANTAR STUDI ISLAM | 2         | 20181                  | A                  | 3.75              |  |  |  |
|                                          |   | ٢                    | 4             | UIN18011                                                | Ilmu Alamiah Dasar    | 2         | 20181                  | A                  | 3.75              |  |  |  |
|                                          |   | ٢                    | 5             | UIN18005                                                | BAHASA INDONESIA      | 2         | 20181                  | B+                 | 3.5               |  |  |  |
|                                          |   |                      |               |                                                         |                       |           |                        |                    |                   |  |  |  |

|                     | No<br>↓≞                               | Kode Matkul | Nama Matkul | sks<br>↓↑ | Periode<br>Akademik 🎝 | Indeks Nilai | Nilai<br>Angka ↓↑ |
|---------------------|----------------------------------------|-------------|-------------|-----------|-----------------------|--------------|-------------------|
| ٢                   | 1                                      | FEB18110    | ILMU TAUHID | 2         | 20181                 | A            | 3.75              |
| TUGAS<br>uts<br>uas | (30%) : 90<br>(30%) : 85<br>(40%) : 80 | 5           |             |           |                       |              |                   |

# Gambar diatas adalah detail dari salah satu nilai mata kuliah ketika di expand menggunakan tombol

# **2. CETAK KHS**

KHS atau Kartu Hasil Studi adalah transkrip nilai mata kuliah yang telah di ambil pada semua semester aktif anda kuliah.

| 📰 Registrasi  | < |                                       |
|---------------|---|---------------------------------------|
| 🛢 Perkuliahan | < | Semaster                              |
| 🕈 Nilai       | ~ | SEMUA \$                              |
| кнѕ           | ~ |                                       |
| Lihat Nilai   |   |                                       |
| Cetak KHS     |   |                                       |
|               |   |                                       |
| 🚍 Pembayaran  | < |                                       |
|               |   |                                       |
|               |   |                                       |
|               |   |                                       |
|               |   |                                       |
|               |   | Copyright PUSTIPD UIN ANTASARI © 2018 |

Untuk melakukan cetak KHS, klik tombol print KHS seperti pada gambar diatas.

| 🗋 siak                   | ad.uin-antasa | ri.ac.id/admin 🗙                  | +                    |               |                        |                                                                                                    |                                  |                        |            |       |
|--------------------------|---------------|-----------------------------------|----------------------|---------------|------------------------|----------------------------------------------------------------------------------------------------|----------------------------------|------------------------|------------|-------|
| $\leftarrow \rightarrow$ | C 🕕           | Not Secure   s                    | siakad.uin-antasari. | ac.id/admin/d | takhs/print?nim=180105 | 0306468                                                                                                    | semester=20181                   |                        |            | 🖈 🛛 🕅 |
| VIN<br>Nama Mahasiswa    |               | Print<br>Total: 2 sheets of paper |                      |               |                        | KEMENTERIAN AGAMA<br>UNIVERSITAS ISLAM NEGERI ANTASARI<br>UNIVERSITAS ISLAM NEGERI ANTASARI<br>UNIVERSITAS ISLAM NEGERI ANTASARI<br>UNIVERSITAS ISLAM NEGERI ANTASARI<br>KARTU HASIL STUDI |                                  |                        |            |       |
|                          |               |                                   |                      |               | Nam                    | Nama Mahasisee: MUHAAMAD FBRY Fakultas : EKONOMI DAN BISNIS ISLA<br>HIDAVAT Program : 51 - ASURANSI SYABAH<br>NIM : 180105030646 Stoff                                                     |                                  |                        | INIS ISLAM |       |
|                          |               | Destination                       | EPSON L3150 Series   |               |                        |                                                                                                    |                                  |                        |            |       |
|                          |               |                                   | Change               |               | SEM                    | ESTER : 20181                                                                                                    | Mata Kuliah                      | SKS                    | Nilai      |       |
| IIVI                     |               |                                   |                      |               | 1                      | ASY18118                                                                                                    | USHUL FIKIH                      | 2                      | B          |       |
|                          | -             | Pages                             |                      |               | 2                      | UIN18008                                                                                                    | PENGANTAR FILSAFAT               | 2                      | B+         |       |
| EMESTER : 20181          |               | Pages                             | All                  |               | 3                      | UIN18003                                                                                                    | PENGANTAR STUDI ISLAM            | 2                      | A          |       |
|                          | West A        |                                   | O e.g. 1-5, 8, 7     | 11-13         | 4                      | FEB18110                                                                                                    | ILMU TAUHID                      | 2                      | А          |       |
| 10                       | Kode N        |                                   |                      |               | 5                      | FEB18111                                                                                                    | AKHLAK TASAWUF                   | 2                      | nul        | liai  |
|                          | ASY181        | Copies                            | 1                    |               | 6                      | UIN18011                                                                                                    | Ilmu Alamiah Dasar               | 2                      | A          | В     |
|                          |               |                                   |                      |               | 7                      | UIN18005                                                                                                    | BAHASA INDONESIA                 | 2                      | B+         |       |
|                          | UIN180        | Lavout                            | Portrait             | _             | 8                      | FEB18113                                                                                                    | ULUMUL QUR\'AN                   | 2                      | A          | 3+    |
|                          | LUN180        | Layout                            | Tortian              | ·             | 9                      | FEB18114                                                                                                    | ULUMUL HADITS                    | 2                      | B+         | A     |
|                          | UNVIOU        |                                   |                      |               | 10                     | 01118010                                                                                                    |                                  | 2                      | B+         |       |
|                          | FEB181        | More settings                     |                      | ~             |                        |                                                                                                    | IP                               | 3.2                    |            | A     |
|                          | FEB181        | Print using sv                    | stem dialog (\~₩P)   | - F2          | к                      | etua Jurusan                                                                                                    | Dosen Penasihat Akademik Banjarm | asin, 03 Pebruari 2019 |            | iul   |
|                          | UIN180        |                                   | Proviou              |               |                        |                                                                                                    | Mallasise                        | ₽p                     | hoto       | A     |
|                          | UIN180        | Open PDF IN I                     | -Teview              |               | L                      | Lutpi Sahal, S.H.I, M.S.I MUHAMMAD FERRY HIDAYAT                                                                                                    |                                  |                        |            | 3+    |
| 3                        | FEB181        |                                   |                      |               |                        |                                                                                                    |                                  |                        |            | A     |
| )                        | FEB1811       | I4 ULU                            | JMUL HADITS          |               |                        |                                                                                                    |                                  | 2                      |            | B+    |
| 0                        | UIN180        | IO PAN                            | ICASILA              |               |                        |                                                                                                    |                                  | 2                      |            | B+    |

Setelah tombol di klik browser akan menampilkan fungsi print KHS siakad

# PEMBAYARAN

Menu Pembayaran berisi informasi status tagihan pembayaran anda seperti pada gambar dibawah.

| Dimage                                   |   | =                           |                  |                  | Se              | mester Aktif: 20182 👘 🕞 Log out |  |  |  |  |  |
|------------------------------------------|---|-----------------------------|------------------|------------------|-----------------|---------------------------------|--|--|--|--|--|
| MUHAMMAD FERRY<br>HIDAYAT<br>Mahasiswa 👻 |   | Tagihan Pembaya<br>Semester | ran              |                  |                 |                                 |  |  |  |  |  |
| Dashboards                               |   |                             |                  |                  |                 |                                 |  |  |  |  |  |
| 🛔 Akun                                   | < | Show 10 ¢ entries Search:   |                  |                  |                 |                                 |  |  |  |  |  |
| 📰 Registrasi                             | < | No Semester 4               | Jenis Pembayaran | 1 Jumlah Tagihan | ↓† Status Bayar | 1 Tanggal Bayar                 |  |  |  |  |  |
| 🛢 Perkuliahan                            | < | 1 20182                     | UKT/SPP          | 400000           |                 | 0000-00-00 00:00:00             |  |  |  |  |  |
| ₽ Nilai                                  | < | Showing 1 to 1 of 1 entries |                  |                  |                 | Previous 1 Next                 |  |  |  |  |  |
| 🚍 Pembayaran                             | ~ |                             |                  |                  |                 |                                 |  |  |  |  |  |
| Tagihan                                  |   |                             |                  |                  |                 |                                 |  |  |  |  |  |
|                                          |   |                             |                  |                  |                 |                                 |  |  |  |  |  |
|                                          |   |                             |                  |                  |                 |                                 |  |  |  |  |  |
|                                          |   |                             |                  |                  |                 |                                 |  |  |  |  |  |
|                                          |   |                             |                  |                  |                 |                                 |  |  |  |  |  |
|                                          |   |                             |                  |                  |                 |                                 |  |  |  |  |  |
|                                          |   | Copyright PUSTIPD UIN ANTAS | ARI © 2018       |                  |                 |                                 |  |  |  |  |  |